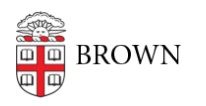

Knowledgebase > Email and Collaboration > Google Calendar > Add your Calendar into third-party programs using a Secret Address

## Add your Calendar into third-party programs using a Secret Address

Kyle Oliveira - 2021-05-19 - Comments (0) - Google Calendar

Find your Calendar's Secret Address

- 1. Go to <u>https://calendar.google.com/</u> and while signed in under your Brown Gmail account
- 2. Under **My Calendars**, click on the three vertical dots near your calendar and click on **Settings and Sharing**
- 3. On this new page, scroll down to the **Integrate Calendar** section and find the *Secret address in iCal format* section and copy the address.
- 4. Go to your preferred calendar program and update the address

If you accidentally shared your Secret Address, click **Reset** to invalidate the old address and create a new one.